## http://www.vitoantoniobevilacqua.it/materialedidattico/

# GUIDA ALL'INSTALLAZIONE DI CODE BLOCKS SU WINDOWS

- 1. Avvia il programma di installazione (http://www.codeblocks.org/downloads)
- 2. Procedere con l'installazione

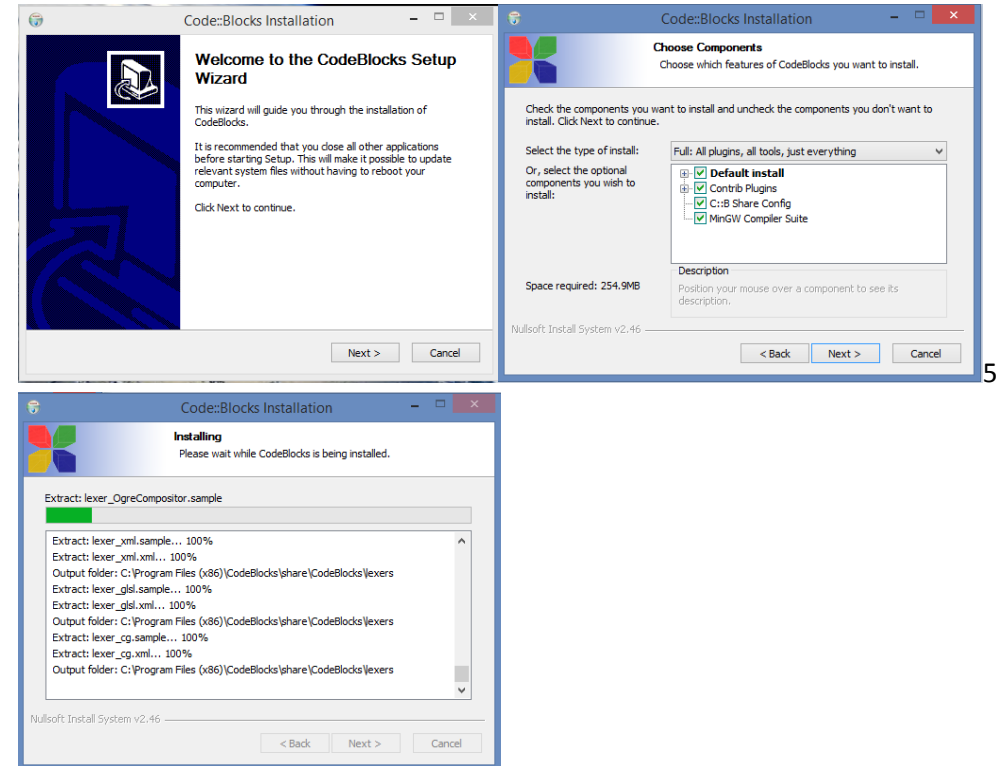

3. Avvia Code Blocks

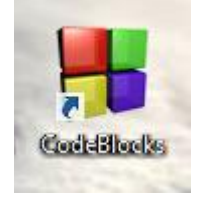

### 4. Crea un nuovo progetto

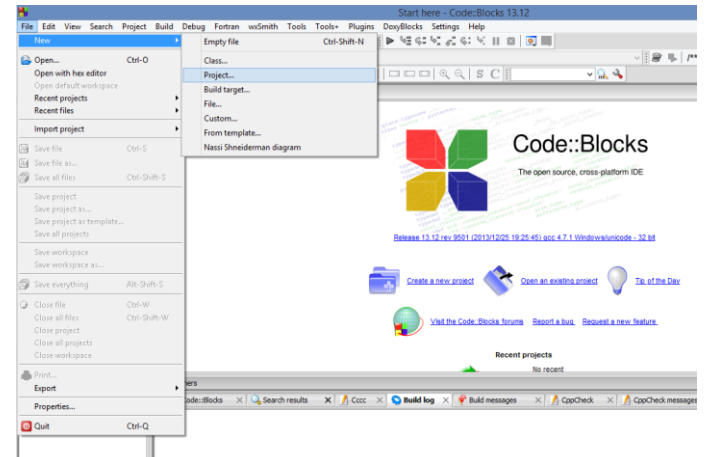

### 5. Console Application

|                                                                               |                                                                                  | New from temp                  | plate               |                                |
|-------------------------------------------------------------------------------|----------------------------------------------------------------------------------|--------------------------------|---------------------|--------------------------------|
| Projects                                                                      | Category: <all category<="" td=""><td>gories&gt;</td><td>~</td><td>Go</td></all> | gories>                        | ~                   | Go                             |
| Files<br>Custom<br>User templates                                             | ARM Project AVR                                                                  | Project Code::Blocks<br>plugin | Console application | Cancel                         |
|                                                                               | D application Dir                                                                | rect/X Dynamic Link<br>oject   | Empty project       |                                |
|                                                                               | FLTK project Fort                                                                | ran DLL Fortran<br>application | Fortran library     |                                |
|                                                                               | GLEW G                                                                           | project GTK+project            | Irrlicht project    | View as<br>Large icons<br>List |
| TIP: Try right-dic<br>1. Select a wizard<br>2. Select a specif<br>3. Press Go | ting an item<br>type first on the left<br>c wizard from the main v               | vindow (filter by categorie    | es if needed)       |                                |

#### 6. Procedere con il console application wizard

|           | Console application                                                                         | × |
|-----------|---------------------------------------------------------------------------------------------|---|
| 🚳 Console | Please select the folder where you want the new project to be created as well as its title. |   |
|           | Project title:                                                                              |   |
|           | HelloWorld                                                                                  |   |
|           | Folder to create project in:                                                                |   |
|           | C: \Users \GianpaoloFrancesco \Desktop \helloworld \                                        |   |
|           | Project filename:                                                                           |   |
|           | HelloWorld.cbp                                                                              |   |
|           | Resulting filename:                                                                         |   |
|           | C: \Users\GianpaoloFrancesco\Desktop\helloworld\Hello\                                      |   |
|           | < Back Next > Cancel                                                                        |   |

|           | Console application                                                                                                    |  |  |  |
|-----------|----------------------------------------------------------------------------------------------------|--|--|--|
| 🚮 Console | Console       Please select the compiler to use and which configurations you want enabled in your project.         Compiler:       GNU GCC Compiler |  |  |  |
|           | Create "Debug" configuration: Debug  Debug" options  Output dir.: bin\Debug\  Objects output dir.: obj\Debug\                                       |  |  |  |
|           | Create "Release" configuration: Release  "Release" options  Output dir.: bin \Release \  Objects output dir.: obj \Release \                        |  |  |  |
|           | < Back Finish Cancel                                                                                                    |  |  |  |

- 7. Finish
- 8. Aprire il file main.c

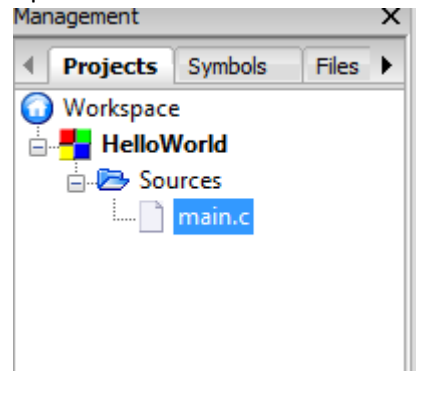

9. Build and Run

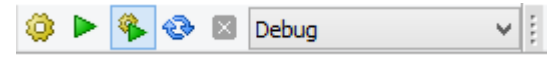

10. Nel caso in cui si dovessero avere dei problemi riguardo al compiler GCC GNU: Settings -> Compiler->Reset Default

|                          | Giobal complier sectings                                                                                  |        |  |
|--------------------------|----------------------------------------------------------------------------------------------------|--------|--|
| <u></u>                  | Selected compiler                                                                                         |        |  |
| 200                      | GNU GCC Compiler                                                                                          | ~      |  |
|                          | Set as default Copy Rename Delete Reset de                                                                | faults |  |
| Global compiler settings | Compiler settings Linker settings Search directories Toolchain executables Custom variables Build options | •      |  |
|                          | Policy:                                                                                                   | $\sim$ |  |
| ingino I                 |                                                                                                    | _      |  |
|                          | Compiler Flags Other options #defines                                                                     |        |  |
|                          | Categories:                                                                                               |        |  |
| Profiler settings        | <all categories=""></all>                                                                                 | ~      |  |
|                          | Produce debugging symbols [-g]                                                                            | ^      |  |
| 0.0                      | In C mode, support all ISO C90 programs. In C++ mode, remove GNU extensions that conflict with ISO C      | +      |  |
| SCL                      | Enable all common compiler warnings (overrides many other settings) [-Wall]                               |        |  |
|                          | Stop compiling after first error [-Wfatal-errors]                                                         |        |  |
| Patch huilde             | Inhibit all warning messages [-w]<br>Have n++ follow the 1998 ISO C++ language standard [setder++98]      |        |  |
| Batch builds             | Have g++ follow the coming C++0x ISO C++ language standard [-std=c++0x]                                   |        |  |
|                          | Have g++ follow the C++11 ISO C++ language standard [-std=c++11]                                          |        |  |
|                          | Enable warnings demanded by strict ISO C and ISO C++ [-pedantic]                                          |        |  |
|                          | Treat ac errore the warning demanded by chirt ICO C and ICO C ± [inedantic_errore]                        |        |  |
|                          | NOTE: Right-click to setup or edit compiler flags.                                                        |        |  |
|                          |                                                                                                    |        |  |

### GUIDA DI INSTALLAZIONE CODE BLOCKS SU UBUNTU

Aprire il terminale: sudo apt-get update sudo apt-get upgrade Aprire l'Ubuntu Software Center e cercare IDE code::blocks. Avviare l'installazione. Aprire l'IDE digitando da terminale: codeblocks

Procedere alla creazione del progetto così come avviene su piattaforma windows.

Per ulteriori informazioni e per installare il software su altre distribuzioni linux seguire le guide ufficiali del software: http://wiki.codeblocks.org/index.php/Installing\_Code::Blocks